Mathematik \* Klasse 7c

## Dynamische Geometrie-Software DynaGeo

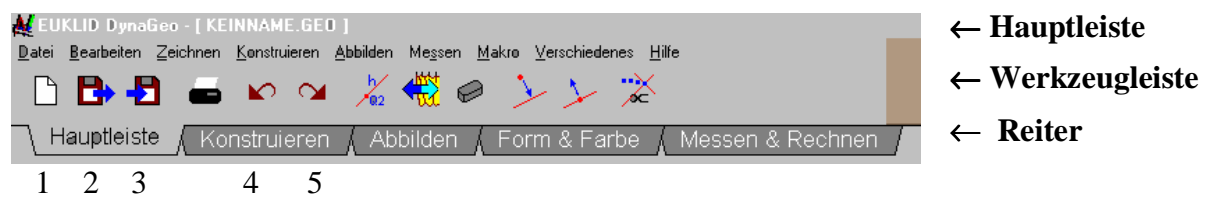

Hier kannst du eine neue Zeichnung beginnen (1), eine gespeicherte Zeichnung laden (2) bzw. eine angefertigte Zeichnung speichern (3), Konstruktionsschritte zurück gehen (4) oder das Löschen von Konstruktionsschritten widerrufen.

| <u>D</u> atei | <u>B</u> earbeiten <u>Z</u> eichnen <u>K</u> onstrui | ieren Me <u>s</u> sen <u>M</u> akro <u>V</u> erschiedenes <u>H</u> ilfe |
|---------------|------------------------------------------------------|-------------------------------------------------------------------------|
| •             | (xiy) •                                              | •                                                                       |
| +             | Hauptleiste 🚶 Konstruie                              | eren 🖌 Form & Farbe 🤺 Messen & Rechnen 🍦                                |

Hier findest du die wichtigsten Konstruktionswerkzeuge.

| Mit                                    | •                                              | zeichnest du einen Punkt, den du dann mit der Zange ∝ verschieben kannst.                                                                                                    |  |  |
|----------------------------------------|------------------------------------------------|----------------------------------------------------------------------------------------------------|--|--|
| Mit                                    | (×ly)                                          | kannst du in einem Koordinatensystem Punkte exakt festlegen.                                                                                                    |  |  |
| Mit                                    | ~                                              | zeichnest du eine Strecke. Entweder du klickst die beiden Punkte an, oder du verwendest bereits gezeichnete Punkte. Der Cursor zeigt dir durch die Form $^{\oplus}$ an, dass du einen schon vorhandenen Punkt verwendest.                                                                                                    |  |  |
| Mit                                    | 1                                              | zeichnest du eine Gerade durch zwei Punkte.                                                                                                    |  |  |
| Mit                                    |                                                | erzeugst du einen Punkt, der auf einer Linie beleibt und auf dieser gleiten kann.                                                                                                    |  |  |
| Mit                                    | $\star$                                        | erzeugst du den Schnittpunkt zweier Linien, die du vorher mit dem Cursor $^{\diamondsuit}$ markierst.                                                                                                    |  |  |
| Du k<br>mit f<br>Wicł<br>Winl<br>Mitte | annst<br>Festem<br>ntige (<br>kelhal<br>elsenk | Kreise durch zwei Punkte festlegen (zuerst Mittelpunkt angeben) oder Kreise<br>Radius zeichnen ind Winkel beliebiger Größe vorgeben .<br>Grundkonstruktionen kannst du in einem Arbeitsschritt durchführen:<br>bierende , Streckenmittelpunkte , Spiegelpunkte ,<br>rechte , Parallele // und Lote kassen sich sehr schnell konstruieren. |  |  |
| <u>D</u> atei                          | <u>B</u> earbe                                 | iten Zeichnen <u>K</u> onstruieren Me <u>s</u> sen <u>M</u> akro ⊻erschiedenes <u>H</u> ilfe                                                                                                    |  |  |
| #                                      | <b>T</b>                                       | . ≁ ¾ kanatarianan (Earra Earlan) Massan & Baabaan (                                                                                                    |  |  |
|                                        | Tauptie                                        | A Mesself & Rechiller /                                                                                                    |  |  |
| Mit<br>⊷                               | <u></u>                                        | kannst du ein Koordinatensystem (mit Gitterlinien) zeichnen und Strecknelängen                                                                                                    |  |  |

 $1^{7}$  sowie Winkelgrößen  $4^{3}$  messen.

Im Menüpunkt **Form & Farbe** kannst du die Farbe und Form von Punkten sowie die Farbe und Dicke von Linien festlegen.

## Führe mit DynaGeo folgende Konstruktionsaufgaben durch:

- 1. Zeichne eine Gerade g und einen Punkt P, der nicht auf g liegt. Konstruiere nun den Spiegelpunkt P<sup>\*</sup> von P bei Spiegelung an g auf zwei unterschiedliche Arten.
  - a) Spiegle den Punkt P an dieser Geraden, indem du die Grundkonstruktion durchführst. Lege also zwei beliebige Punkte S und T auf die Gerade  $\checkmark$  und zeichne dann die Kreise  $k_1 = k(S; r = \overline{SP})$  und  $k_2 = k(T; r = \overline{TP})$   $\bigcirc$ . Kennzeichne den Schnittpunkt P<sup>\*</sup> von k<sub>1</sub> und k<sub>2</sub>
  - b) Verwende das Konstruktionswerkzeug  $\mathbf{P}^*$  um  $\mathbf{P}^*$  zu finden.
- 2. Zeichne eine beliebige Strecke [AB].
  Konstruiere dann die Mittelsenkrechte m<sub>[AB]</sub>, indem du
  a) die Grundkonstruktion wie im Unterricht gelernt durchführst,
  b) das Konstruktionswerkzeug verwendest.
- 3. Zeichne einen Winkel der Größe  $\beta = 80^{\circ}$ .

Konstruiere dann die Winkelhalbierende  $w_{\beta}$ , indem du

- a) die Grundkonstruktion wie im Unterricht gelernt durchführst,
- b) das Konstruktionswerkzeug 💉 verwendest.
- 4. Zeichne eine Gerade g und einen Punkt P, der auf g liegt. Errichte dann das Lot auf g im Punkt P, indem du
  - a) die Grundkonstruktion wie im Unterricht gelernt durchführst,
  - c) das Konstruktionswerkzeug verwendest.
- 5. Zeichne eine beliebiges Dreieck ABC. Konstruiere dann von jeder Ecke des Dreiecks das Lot auf die gegenüber liegende Seite mit dem Konstruktionswerkzeug . Was fällt auf? Bewege die Ecke A, B oder C mit der Zange!
- 6. Zeichne drei beliebige Punkte A, B und C. Konstruiere dann einen Kreis, der durch diese drei Punkte hindurchgeht! Hinweis: Denke an die Bedeutung der Mittelsenkrechten! Bewege nach der Konstruktion die Ecke A, B oder C mit der Zange und beobachte, wie sich der Kreis verändert!
- 7. Führe die Aufgabe Nr. 7 auf S.15 deines Schulbuches durch.